## HƯỚNG DẪN DỰ THI

## \* Bước 1:

Người dự thi kích chuột vào menu "Đăng ký" để tạo tài khoản:

Lưu ý: Để tham gia dự thi, thí sinh phải hoàn thành việc cung cấp chính xác, đầy đủ thông tin liên quan. Mỗi thí sinh chỉ được đăng ký duy nhất 01 tài khoản để tham gia dự thi.

| Họ và tên (*):               | Họ và tên                                            |
|------------------------------|------------------------------------------------------|
|                              | (Nhập đúng tên trên CCCD / giấy khai sinh)           |
| Ngày sinh <mark>(*)</mark> : | dd/mm/yyyy                                           |
|                              | (ngày/tháng/năm . ví dụ: 02/09/1978)                 |
|                              |                                                      |
| Địa chỉ email :              |                                                      |
| Điện thoại (*):              |                                                      |
|                              |                                                      |
| Số CCCD (*):                 |                                                      |
|                              | Nhập CCCD / mã định danh                             |
| Đơn vị <mark>(*)</mark> :    | Chọn 🗸                                               |
| Tên đăng                     |                                                      |
| nhập (*) :                   | (viết liền, không dấu không có ký tự đặc biệt : @!#) |
|                              |                                                      |
| Mật khâu(*) :                |                                                      |
| Xác nhận mật                 |                                                      |
| khâu(*) :                    |                                                      |
|                              | Ghi chú: Trường có dấu (*) là bắt buộc               |
| Đăng ký Hủ                   | У                                                    |

Tại màn hình đăng ký, người dự thi điền đầy đủ thông tin cá nhân theo yêu cầu. Lưu ý : Các trường hợp có dấu (\*) là bắt buộc nhập Sau đó bấm vào nút "Đăng ký"

## \* Bước 2:

Sau khi đăng ký tài khoản, thí sinh kích chuột vào "liên kết" để đăng nhập

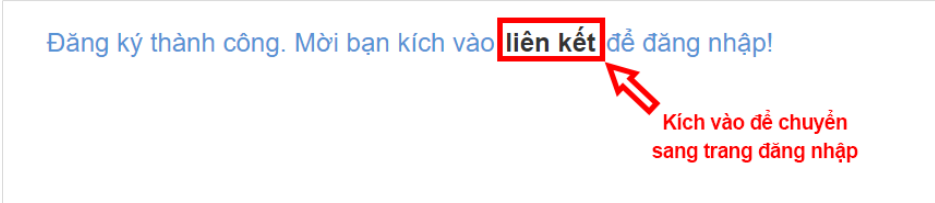

Màn hình đăng nhập sẽ hiển thị như hình dưới, thí sinh nhập tài khoản vừa đăng ký và bấm vào nút "**Đăng nhập**"

|   | Sử dụng tài khoản để |    |
|---|----------------------|----|
|   | vào hạ hống          |    |
| 2 | Tên đăng nhập        |    |
|   | Mật khấu             |    |
|   | Đăng nhập            | AN |
| - | Quên mật khẩu?       | 7A |
| _ | Đăng ký tài khoản    |    |

## \* Bước 3:

Sau khi đăng nhập thành công người dự thì kích chuột vào "**Tham gia thi**" để tham gia làm bài trắc nghiệm

| Kết quả<br>Danh Sách<br>Thành Viên<br>Sốs Mát savár |
|-----------------------------------------------------|
|-----------------------------------------------------|

Sau khi hoàn thành bài thi trắc nghiệm, thí sinh bấm "nộp bài"